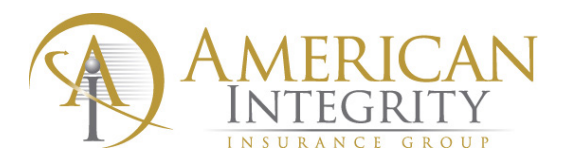

## Linking Customer Accounts in SPIN

Linking the customer accounts is important to ensure that the customer receives the multi program discounts when applicable. Linking the accounts also allow you to keep all customer accounts stored in one central location.

1. Type in the customer policy number into the search box then click Search.

| Search                   |
|--------------------------|
| agh0123136               |
| Search 🔲 Open New Window |

2. When you are in the policy, click on the insured's name in the blue hyperlink to access the Cusomer Profile.

|                      | EQINI 1                         |                   |                          |              |
|----------------------|---------------------------------|-------------------|--------------------------|--------------|
| Policy Hist          | ory Attachme                    | ents Co           | orrespondence            | Tasks Notes  |
| Search               |                                 | Transa            | ction History            |              |
| Search Ope           | en New Window                   | Sho               | w All                    |              |
|                      |                                 | Term-Se<br>Number | <sup>q</sup> Transaction | Description  |
| Actions              |                                 | ⊕ <u>1-1</u>      | New Business             | New Business |
| Start Transact       | ion                             |                   |                          |              |
| Report a Loss        |                                 |                   |                          |              |
| Make Payment         |                                 |                   |                          |              |
|                      |                                 |                   |                          |              |
| Policy Summ          | nary                            |                   |                          |              |
| Policy Number        | AGH0123136-<br>01               |                   |                          |              |
| Insured<br>Inception | <u>John Smith</u><br>08/29/2017 |                   |                          |              |

3. Once you are in the Customer Profile, you will see all accounts associated with the customer. To add a new account, click *New Quote* to link a new policy to the existing customer account.

| Search                 | Customer Policy List                           | t      |                                  |                            |                   |                    |        |                                                       |
|------------------------|------------------------------------------------|--------|----------------------------------|----------------------------|-------------------|--------------------|--------|-------------------------------------------------------|
| Search Open New Window | Include Closed Que                             | otes   |                                  |                            |                   |                    |        |                                                       |
|                        | Number                                         | Туре   | Product                          | Description                | Inception<br>Date | Expiration<br>Date | Status |                                                       |
| Actions New Quote      | <u>         AGH0123136         </u> AGH0123136 | Policy | Voluntary<br>Homeowners<br>(HO3) | Voluntary Homeowners (HO3) | 08/29/2017        | 08/29/2018         | Active | <u>Report a</u><br><u>Loss Make</u><br><u>Payment</u> |
| Policy Address Sync    |                                                |        |                                  |                            |                   |                    |        |                                                       |

4. Choose the new policy effective date.

| Product Selection      |                                |                                      |
|------------------------|--------------------------------|--------------------------------------|
| Search                 | Product Selection              |                                      |
| Search Open New Window | Effective Date*<br>State*      | 08/29/2017                           |
| Actions                | Carrier Group* Continue Cancel | American Integrity Insurance Group 🔻 |

5. Select the new product that you would like to quote from the Product Selection List.

| Search                                                                |                             | Product Selection                                                              |                                                                     |  |  |  |
|-----------------------------------------------------------------------|-----------------------------|--------------------------------------------------------------------------------|---------------------------------------------------------------------|--|--|--|
| Search Open Nev                                                       | w Window                    | Effective Date*<br>State*<br>Carrier Group*<br>Continue Cancel                 | 08/29/2017 III<br>Florida V<br>American Integrity Insurance Group V |  |  |  |
| No Actions                                                            |                             |                                                                                |                                                                     |  |  |  |
|                                                                       |                             | Product Selection                                                              | List                                                                |  |  |  |
| Customer Summa                                                        | ary                         |                                                                                | 1                                                                   |  |  |  |
| Customer Name Joh<br>Entity Type Ind<br>Customer Number 135<br>Fax ID | n Smith<br>ividual<br>57107 | Voluntary Homeowners (I<br>Voluntary Condominium I<br>Voluntary Dwelling Prope | HO3)<br>Unit Owners (HO6)<br>rty 1 (DP1)                            |  |  |  |
|                                                                       |                             | Voluntary Dwelling Property 3 (DP3)                                            |                                                                     |  |  |  |
|                                                                       |                             | Voluntary Umbrella (UMB                                                        | 3)                                                                  |  |  |  |
|                                                                       |                             | Golf Cart (GOC)                                                                |                                                                     |  |  |  |

6. You will then see all of your customer information bridge over into the new quote.

| copy Quote  | :               | Individual           |            |           |            |                |        |                 |             |           |                        |
|-------------|-----------------|----------------------|------------|-----------|------------|----------------|--------|-----------------|-------------|-----------|------------------------|
| Ask a Ques  | tion            |                      | First*     |           | м          | iddle          | Las    | t*              |             | Suffix    |                        |
|             |                 |                      | John       |           |            |                | Smi    | th              |             |           |                        |
| View Produ  | Icer            | Name*                | John Smith |           |            | Reset          |        |                 |             |           |                        |
|             |                 | Birth Date           | 01/01/1950 | )         | I          | surance Score* | Sel    | ect             | •           | •         |                        |
| Quote Su    | mmary           | Primary Phone        | Select •   | ·         |            | Secondary Phor | ne     | Select 🔻        |             |           |                        |
| Quote Numbe | er QT-01322968  | Email                |            |           |            | 🗹 No Email     |        | Delivery Prefer | ence        |           | No Preference <b>•</b> |
| Insured     | John Smith      |                      |            |           |            |                |        |                 |             |           |                        |
| Effective   | 08/29/2017      |                      |            |           |            |                |        |                 |             |           |                        |
| Product     | Golf Cart (GOC) | Location Information | on         |           |            |                |        | Ign             | ore Address | Validatio | n 🗌                    |
| Sub Type    |                 | Lookup Address       | Number*    | Direction | Street*    | 5              | Suffix | Post Dir        | Туре        | Number    |                        |
| Premium     | \$0.00          |                      | 3410       | w         | Swann      |                | Ave    | •               | •           |           |                        |
| Status      | In Process      | City* County* State* | Tampa      | Hi        | llsborough | Florida        |        | ▼ 3360          | 19-4646 🖷   | 2.        |                        |

## 7. When you access the Customer Profile again, you will now see all linked accounts.

| Customer Policy List                     |        |                                  |                            |                   |                    |            |                                                |
|------------------------------------------|--------|----------------------------------|----------------------------|-------------------|--------------------|------------|------------------------------------------------|
| Include Closed Quote                     | es     |                                  |                            |                   |                    |            |                                                |
| Number                                   | Туре   | Product                          | Description                | Inception<br>Date | Expiration<br>Date | Status     |                                                |
| <u> <u>             QT-01322984</u> </u> | Quote  | Golf Cart (GOC)                  | New Quote                  | 08/29/2017        | 08/29/2018         | In Process | <u>Copy</u>                                    |
| <u>AGH0123136</u>                        | Policy | Voluntary<br>Homeowners<br>(HO3) | Voluntary Homeowners (HO3) | 08/29/2017        | 08/29/2018         | Active     | <u>Report a</u><br>Loss <u>Make</u><br>Payment |